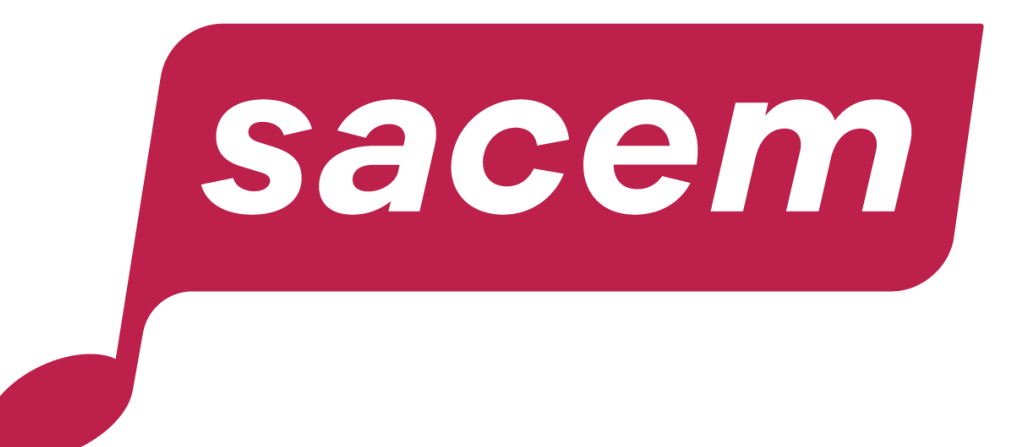

### RESTITUTION DES DONNÉES DE RÉPARTITION DES AUTEURS DE TEXTES DE DOUBLAGE ET DE SOUS-TITRAGE

Guide d'utilisation

### Préambule

Dans votre espace membre sur sacem.fr, vous avez accès à plusieurs services de restitution de vos données de répartition :

- Consulter mes documents de répartition, pour télécharger la version PDF de vos documents de répartition (relevés de compte, relevés de droits d'auteur, etc.);
- Mon relevé de compte vous donne accès à une version dynamique de ce relevé ;
- La synthèse de vos répartitions vous permet d'avoir en quelques instants une cartographie des droits qui vous sont répartis ;
- Pour aller plus loin, la répartition détaillée vous permet de consulter vos droits œuvre par œuvre, famille par famille, et d'avoir un très grand niveau de détail ;
- L'historique de vos répartitions vous permet de suivre l'évolution de vos droits sur 7 années ;
- Les exports de vos répartitions vous donnent la possibilité de récupérer vos données de répartition au format CSV (lisible avec Excel) avec un maximum de détail.

À noter : retrouvez un glossaire des données de répartition des œuvres audiovisuelles dans ce tutoriel, <u>page 38</u>.

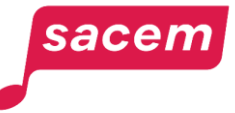

### Connectez-vous à votre espace membre

#### Connectez-vous à votre espace membre sur createurs-editeurs.sacem.fr

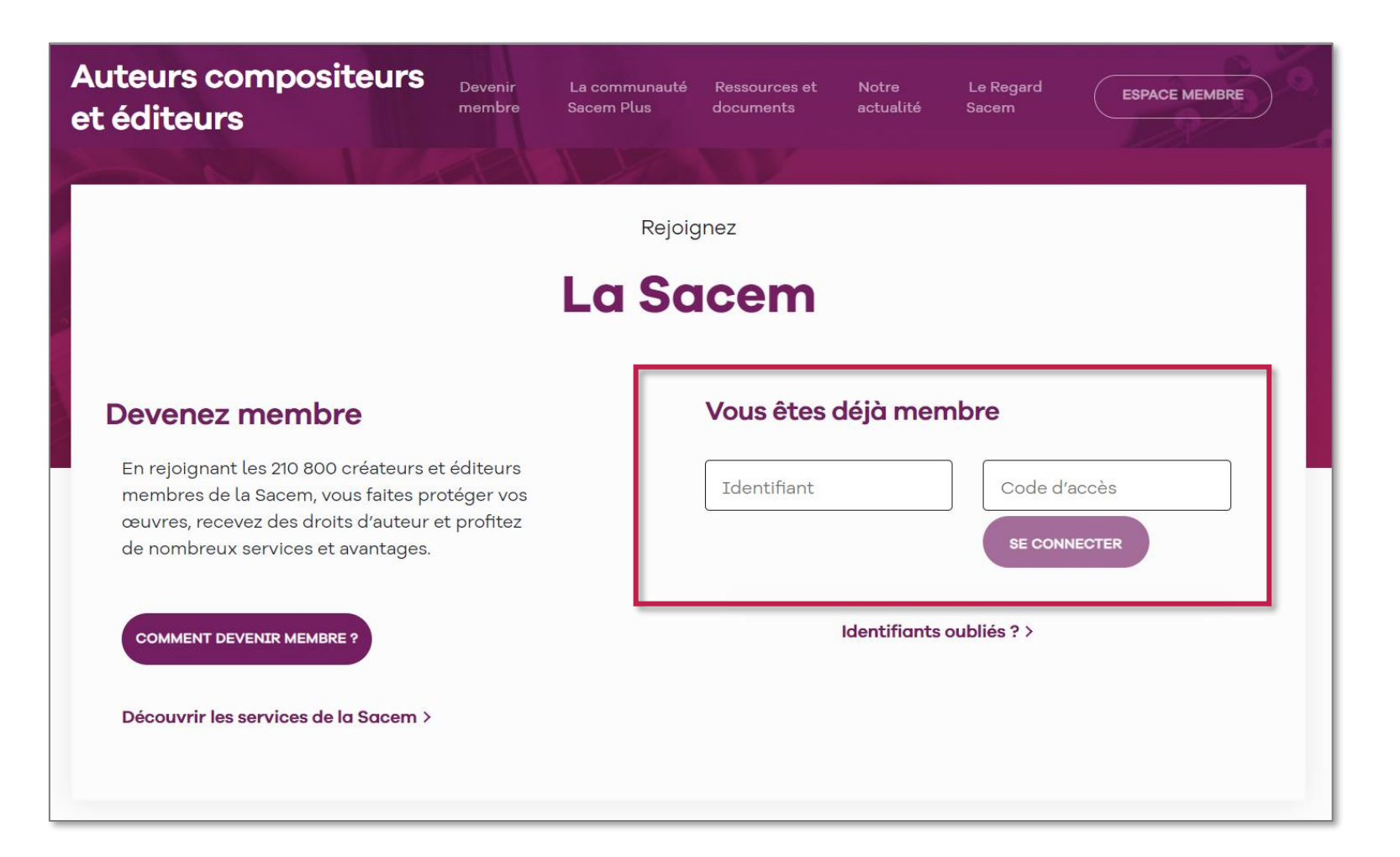

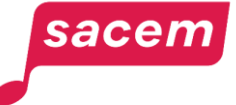

### Sommaire

| Consulter mes documents de repartition | 5-7   |
|----------------------------------------|-------|
| Mon relevé de compte                   | 8-10  |
| Synthèse de mes répartitions           | 11-14 |
| Mes répartitions détaillées            | 15-22 |
| Historique de mes répartitions         | 23-27 |
| Mes exports de répartitions            | 28-37 |
| Contact                                | 38    |

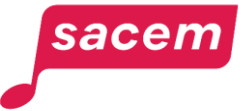

# CONSULTER MES DOCUMENTS DE RÉPARTITION

# Consulter mes documents de répartition

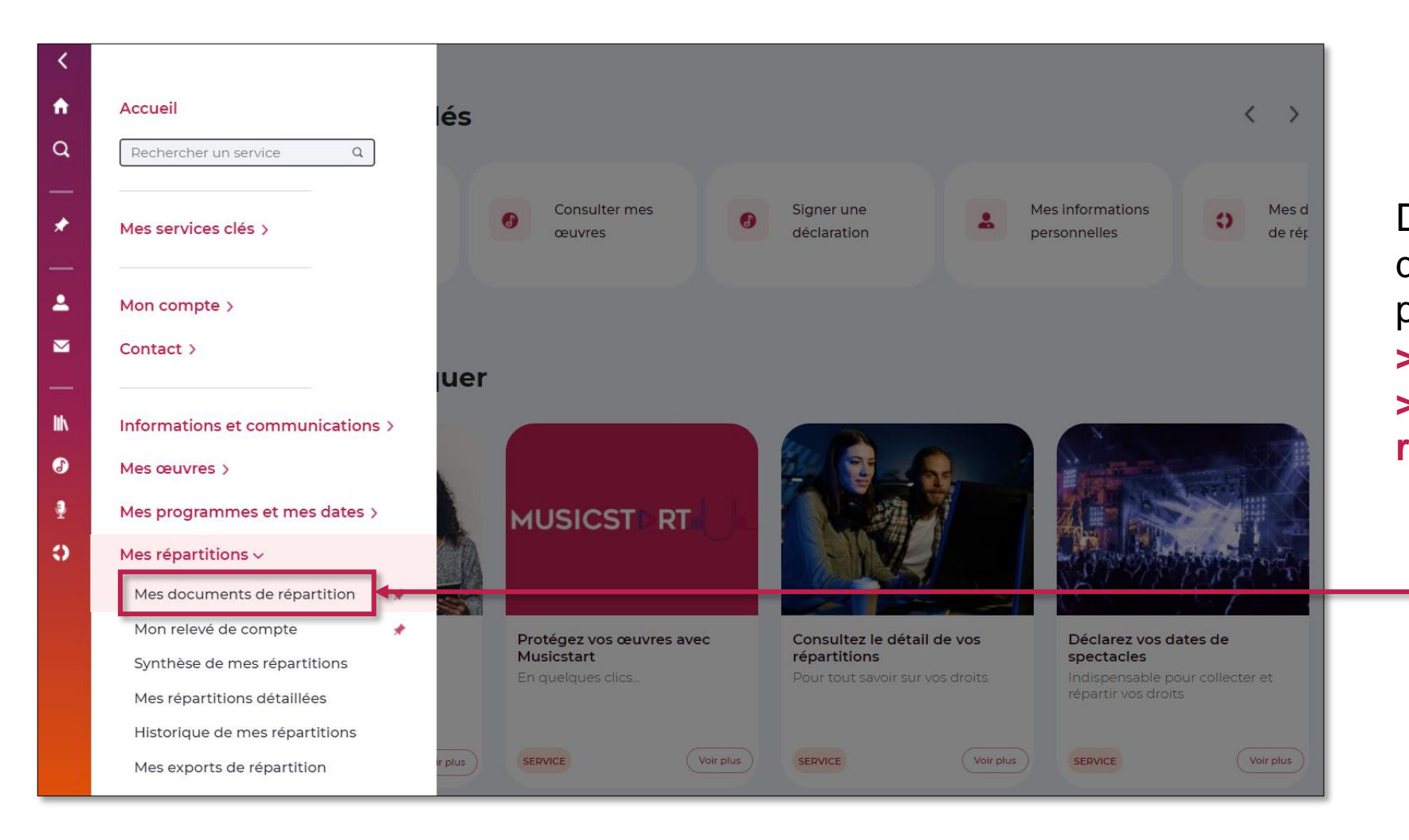

Déroulez le menu latéral de votre espace membre, puis cliquez sur : > Mes répartitions > Mes documents de répartition

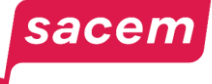

# Consulter mes documents de répartition

Sur cette page, vous pouvez télécharger au format PDF, par répartition et par compte bénéficiaire :

- La lettre de la Directrice générale-gérante qui met en perspective les grandes tendances de la répartition et les enjeux de la Sacem.
- **Des fiches pratiques** sur différents sujets d'actualité.
- Votre relevé de compte
- Votre relevé de droits d'auteur
- Les actualités de la répartition, avec une analyse et des commentaires détaillés sur la répartition.

| Mes documents de répartition Accueil > Mes documents de répartition                                          | O RÉPARTITION <ul> <li>BÉNÉFICIAIRE</li> <li>5 avr. 2023 - N°662</li> <li>Image: Second Second</li></ul> | ~ |
|----------------------------------------------------------------------------------------------------|----------------------------------------------------------------------------------------------------|---|
| ☐ Je souhaite continuer de recevoir mes documents de répartition au format papier après janvie gestion de 5€ | ier 2023, moyennant des frais de 🛛 🗸                                                                                                    |   |
| Lettre de la Directrice générale-gérante                                                                     | *                                                                                                    |   |
| Complément à la lettre de la gérante                                                                         | *                                                                                                    |   |
| Relevé de compte                                                                                             | *                                                                                                    |   |
| Relevé de droits d'auteur                                                                                    | Ł                                                                                                    |   |
| Actualités de la répartition                                                                                 | *                                                                                                    |   |

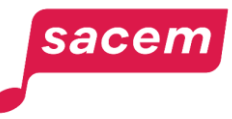

# MON RELEVÉ DE COMPTE

### Mon relevé de compte

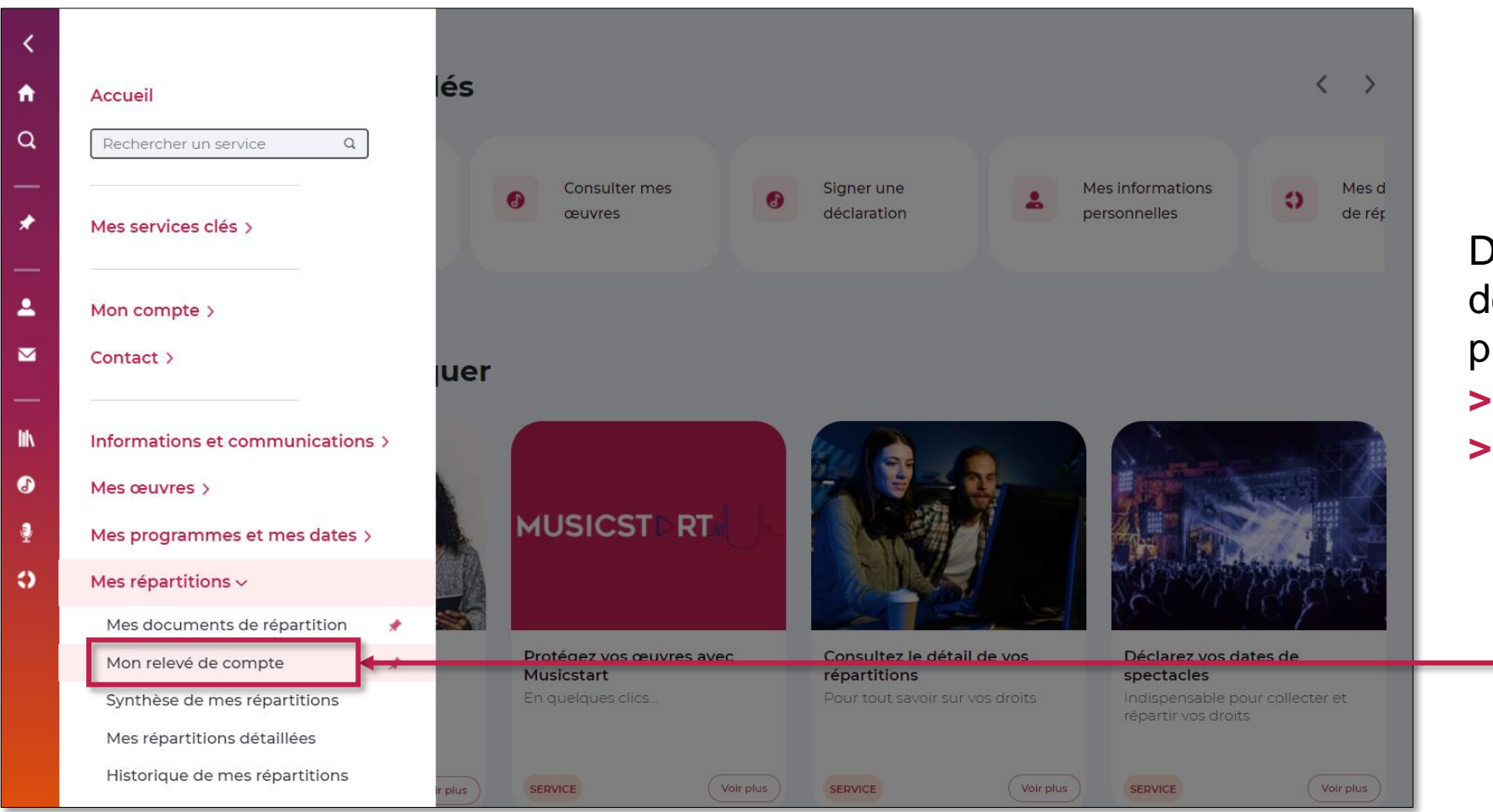

Déroulez le menu latéral de votre espace membre, puis cliquez sur :

- > Mes répartitions
- > Mon relevé de compte

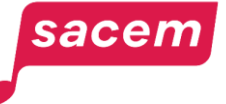

# Mon relevé de compte

Le relevé de compte est le **reflet des** écritures comptables effectuées sur votre compte à J-1 du jour de la consultation. Cette version dynamique de votre relevé de compte se met à jour à chaque mouvement.

Pour chaque répartition, il détaille l'ensemble des opérations de crédit ou de débit qui sont effectuées sur vos droits répartis : cotisations sociales obligatoires (Sécurité sociale, retraite...), TVA, éventuels acomptes ou avances, etc., afin d'arriver au montant net à payer qui est le montant versé sur votre compte bancaire.

| 1on relevé de compte                                 |                | IS LE <u>&amp; BÉNÉFICIAIRE</u> |
|------------------------------------------------------|----------------|---------------------------------|
| ccueil > Mon relevé de compte                        | 01/01/2023     |                                 |
| mpte:                                                |                | Dernier paien                   |
| Répartition 662 du 05/04/2023<br>Vouvements          | Mouvements (€) | Solde (€)                       |
| Solde antérieur<br>04/01/2023                        |                | e                               |
| REPARTITION 662<br>05/04/2023                        | €              | e                               |
| FORFAIT TVA<br>05/04/2023                            | €              | €                               |
| CONTRIBUTION FORMATION 0.35%<br>05/04/2023           | €              | e                               |
| CSG NON DEDUCTIBLE 2.40% (BASE 98.25%)<br>05/04/2023 | €              | €                               |
| CRDS 0.50% (BASE 98.25%)<br>05/04/2023               | €              | €                               |
| CSG DEDUCTIBLE 6.80% (BASE 98.25%)<br>05/04/2023     | €              | €                               |
| VIREMAU CPTE PRINCIPAL<br>05/04/2023                 | €              | e                               |
|                                                      |                |                                 |

À savoir : les cotisations sociales sont prélevées par la Sacem et reversées directement aux différents organismes pour votre compte. La Sacem vous envoie ensuite les attestations d'acquittement de vos cotisations sociales. Vous n'avez aucune démarche à réaliser.

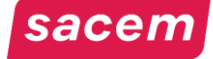

# SYNTHÈSE DE MES RÉPARTITIONS

# Synthèse de mes répartitions

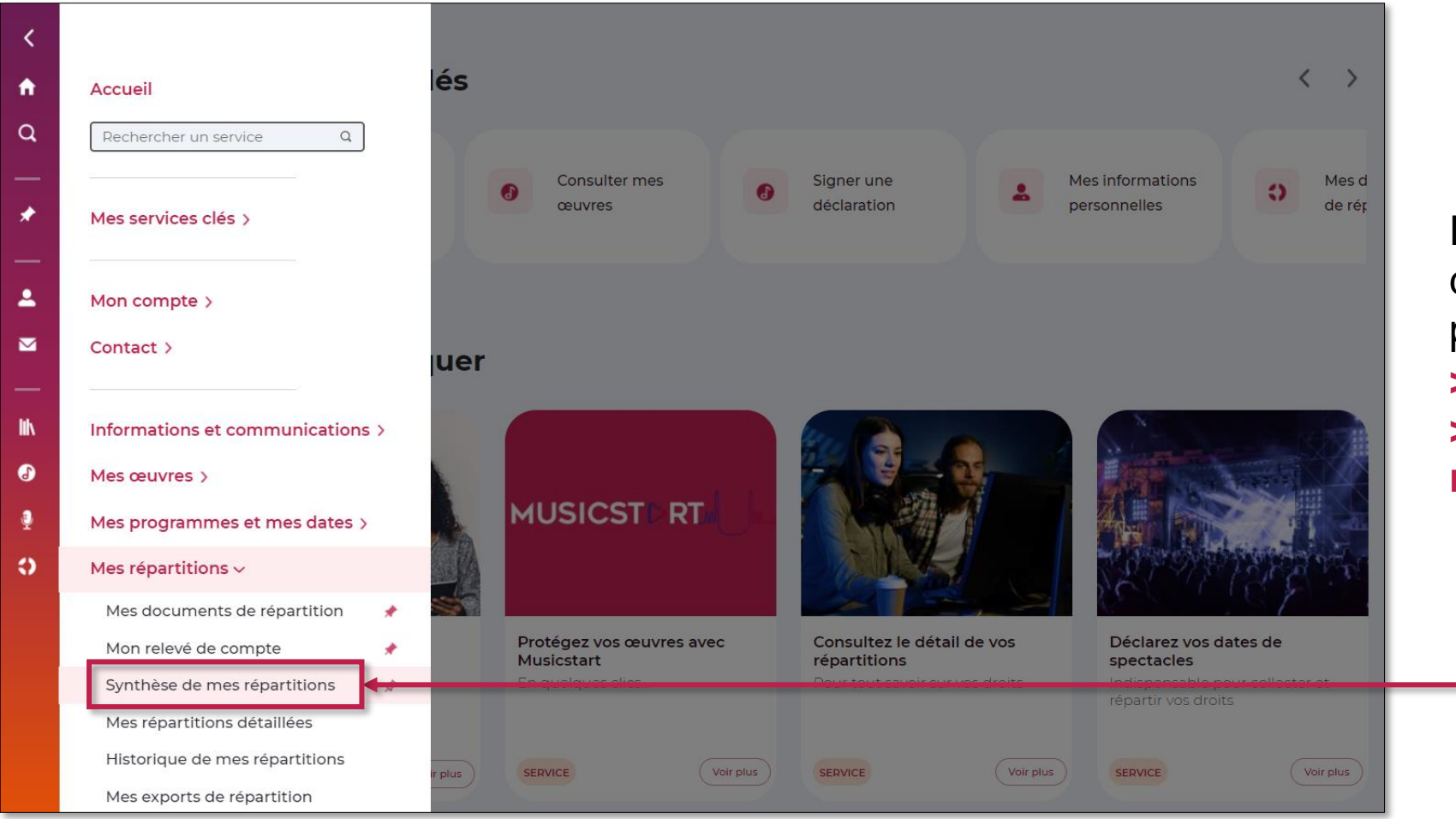

Déroulez le menu latéral de votre espace membre, puis cliquez sur : > Mes répartitions > Synthèse de mes répartitions

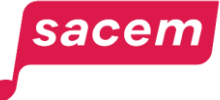

# Synthèse de mes répartitions

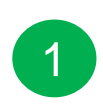

Vous pouvez sélectionner la **répartition** et le **compte** de votre choix.

| $\mathbf{O}$ |  |
|--------------|--|
| 2            |  |
| _            |  |

Le **montant total de vos droits répartis** s'affiche (montant avant cotisations et taxes).

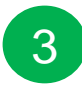

Différents **rapports** par famille, top 10, listes d'œuvre, utilisateurs... s'affichent.

Cliquez sur le bouton « Œuvres audiovisuelles » pour afficher **le top 10 des titres de films et d'épisodes de séries** pour lesquels vous avez écrit les textes de doublage ou de sous-titrage.

| ynthèse de mes ré               | épartitions       |                       |                      | O RÉPARTITION                                                         | BÉNÉFICIAIRE                                                                                     |
|---------------------------------|-------------------|-----------------------|----------------------|-----------------------------------------------------------------------|--------------------------------------------------------------------------------------------------|
| ccueil > Synthèse de mes répart | titions           |                       |                      | 5 oct. 2023 - N°664 ∨                                                 | Tous                                                                                             |
|                                 |                   |                       |                      |                                                                       |                                                                                                  |
| Montant total de vo<br>répartis | os droits         | 1 321,2               | 6€                   | Consulter le montan<br>cotisations et taxes)<br>Consulter les prélève | t net payé (après<br>sur mon relevé de compte.<br>pronte au titro dos frais do<br>Voir le relevé |
| 3                               |                   |                       |                      |                                                                       |                                                                                                  |
| FAMILLES                        |                   | TOP 10                |                      | MES LISTES                                                            |                                                                                                  |
| Online                          | 183,36 €          | Œuvres auc            | liovisuelles         | ड Œuvres                                                              | # Programmes                                                                                     |
| Cinéma                          | 39.28%<br>33,78 € | 1 Film test 1         | 212,84€              | Linto                                                                 | 50( 00 0 )                                                                                       |
| Vi dá o meo mono o              | 39%<br>32 03 €    | 2 Film test 2         | 178,46 €<br>128.64 € | Liste                                                                 | 504,90 € >                                                                                       |
| videogramme                     | 19,71%            | 4 Série test 1        | 99.50 €              |                                                                       |                                                                                                  |
| Copie privée                    | 16,02 €           | 5 Série test 2        | 95,25 €              |                                                                       |                                                                                                  |
| ochie billie                    | 1.18%             | 6 Série test 3        | 62,69 €              |                                                                       |                                                                                                  |
| Télévision                      | 8,83€             | 7 Documentaire test 1 | 50,85 €              |                                                                       |                                                                                                  |
|                                 | 0.5%              | 8 Documentaire test 2 | 48,94€               |                                                                       |                                                                                                  |
| Autres                          | 7,83 €            | 9 Emission test 1     | 37,86 €              |                                                                       |                                                                                                  |
|                                 | 0.74%             | 10 Emission test 2    | 34,41€               |                                                                       |                                                                                                  |
| CINÉMA                          |                   | ONLINE                |                      | <ul> <li>)) TÉLÉVISIO</li> </ul>                                      | N                                                                                                |
| Centre National du Cinéma       |                   | Netflix               |                      | MyTE1                                                                 |                                                                                                  |
| 00%                             | 33,78 €           | 54.87%                | 859,90€              | 50.15%                                                                | 45,47                                                                                            |
|                                 |                   | Apple TV<br>20.24%    | 744,49€              | <b>M6</b><br>23.58%                                                   | 21,38 =                                                                                          |
|                                 |                   | Disney +              |                      | 6ter                                                                  |                                                                                                  |
|                                 |                   | 9.73%                 | 280,76€              | 8.53%                                                                 | 7,73 =                                                                                           |
|                                 |                   | OCS                   | 207.77.6             | TFI                                                                   | 6 77 .                                                                                           |
|                                 |                   | 5.14%                 | 203,73€              | 7.03%                                                                 | 6,373                                                                                            |
|                                 |                   | Amazon Prime Vidéo    |                      | TFX                                                                   |                                                                                                  |
|                                 |                   | 3.01%                 | 6,62 €               | 5.06%                                                                 | 4,59 +                                                                                           |

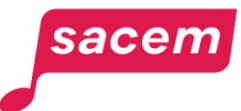

# Synthèse de mes répartitions

Chaque rapport peut être déplacé en cliquant dessus et en le faisant glisser afin de **personnaliser votre affichage**.

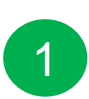

3

sacen

En cliquant sur les 3 points, vous ouvrez le **menu du rapport** et vous pouvez le **remplacer** par un autre ou le **supprimer**.

Les icones à droite de l'écran vous permettent :

- 2 D'**enregistrer votre affichage** pour le conserver à la prochaine connexion ;
  - De revenir à l'affichage par défaut ;
  - De lancer un **guide d'utilisation** dynamique.

| onl گ     | .INE                    |
|-----------|-------------------------|
| Netflix   | 🔀 Changer de rapport    |
| 74.61%    | Familles                |
| Walt Disr | Type d'utilisateur 🗸 🗸  |
| 22.94%    | Тор 10                  |
| Google    | Mes listes              |
| 0.88%     | Pays                    |
| Amazon    | Types de droit          |
|           | ข้ Supprimer ce rapport |
| Spotify   | 20.51.6                 |

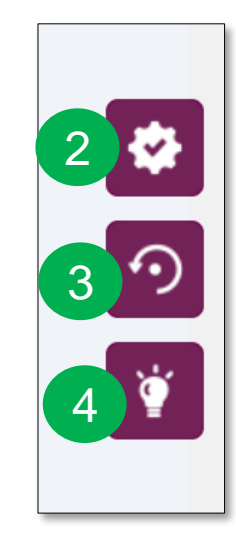

# MES RÉPARTITIONS DÉTAILLÉES

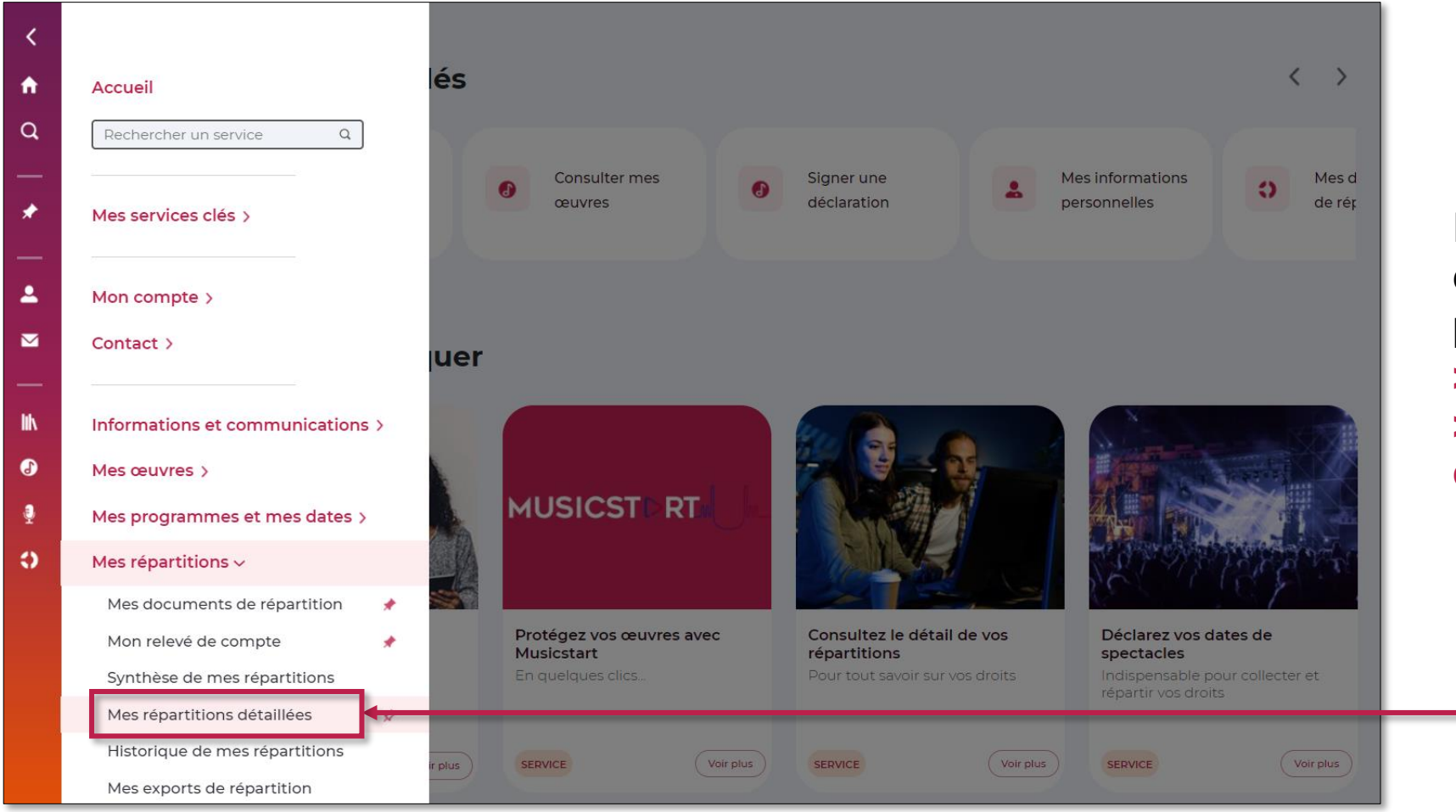

Déroulez le menu latéral de votre espace membre, puis cliquez sur : > Mes répartitions > Mes répartitions détaillées

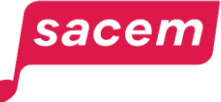

Vous pouvez sélectionner la **répartition** et le **compte** de votre choix.

Cliquez sur le bouton « Œuvres audiovisuelles » pour afficher les titres de films et d'épisodes de séries pour lesquels vous avez écrit les textes de doublage ou de soustitrage.

Des **filtres** par œuvres, familles, utilisateurs... vous permettent d'affiner le tableau de résultat selon vos critères.

Vous pouvez **trier** par montant ou par titre d'œuvres.

| <b>Mes répar</b><br>Accueil > Mes rép   | titions détaille   | ées                          |                |                | 0 RÉPARTITIO<br>5 oct. 2023 - N | N ≗ BÉNÉFICIAIRE<br>1°664 ∨ |
|-----------------------------------------|--------------------|------------------------------|----------------|----------------|---------------------------------|-----------------------------|
| Recherche œuvre                         | Familles Utilisate | eurs Types de                | e droits Types | de répartition | Pays X                          |                             |
| i A-Z 11                                | <b>©</b> CINĖMA    | <i>i</i> <sup>™</sup> ONLINE |                | ») TĖLĖVISION  | ETRANGER                        | > TOTAL<br>Mes droits       |
| Film test 1                             | 837,96 €           | -                            | -              | -              | -                               | 837,96 €                    |
| Film test 2<br>• n° 100000224138        | 955,49 €           | 379,89€                      | 1,93 €         |                | -                               | 337,31 €                    |
| Film test 3<br>▼ n° 100000183344        | 450,29 €           | 392,02€                      |                |                | -                               | 842,31 €                    |
| Film test 4<br>• n° 100000198735        | 451,25€            | 274,43€                      | 1,88 €         |                | -                               | 727,56 €                    |
| <b>Série test 1</b><br>▼ n° 10125958901 | -                  | 573,85€                      | -              | -              | -                               | 573,85 €                    |
| Série test 2<br>▼ n° 10124801801        | -                  | 378,35€                      |                |                |                                 | 378,35 €                    |
| Série test 3<br>▼ nº 19628316601        | -                  | 298,45€                      | -              | -              | -                               | 298,45 €                    |
| Total                                   | 33,78 €            | 539,40 €                     | 576,22 €       | 267,50 €       | 1,58 €                          | 418,48 €                    |

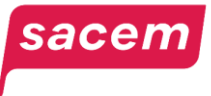

2

3

En cliquant sur un titre de film ou d'épisode de série, vous affichez la liste des œuvres liées à cette œuvre audiovisuelle ainsi que le montant des droits générés par chacune d'elles.

| Mes répartitions détaillées<br>Accueil > Mes répartitions détaillées  |                      |                       |                 |                  | © RÉPARTITION<br>5 oct. 2023 - N°664 | ≗ B<br>· ····<br>Œuvres | ÉNÉFICIAIRE<br>Tous<br>audiovisuelles | <b>~</b> |
|-----------------------------------------------------------------------|----------------------|-----------------------|-----------------|------------------|--------------------------------------|-------------------------|---------------------------------------|----------|
| Recherche œuvre Fa                                                    | milles Utilisate     | urs Types d           | le droits Types | de répartition ( | Pays X                               |                         |                                       |          |
| Tri A-Z 👥                                                             | <u>⊗</u> CINĖMA      | j <sup>™</sup> ONLINE | COPIE PRIVĖE    | ) TÉLÉVISION     |                                      | >                       | TOTAL<br>Mes droits                   | Ŧ        |
| Film test 1                                                           | 837,96€              | -                     | -               | -                | -                                    |                         | 837,96 €                              |          |
| OEUVRES LIÉES<br>Doublage 1 nº123456789<br>Sous-titrage 1 nº789456123 | 943,10 €<br>894,86 € | -                     | -               | -                | -                                    |                         | 943,10 €<br>894,86 €                  |          |
| <b>Série test 1</b><br>→ n° 789789789                                 | 955,49€              | 379,89€               | 1,93 €          | -                | -                                    |                         | 337,31€                               |          |

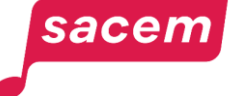

Pour consulter le **détail des données de répartition**, vous pouvez :

Entrer par le libellé de la famille et voir ainsi toutes les œuvres réparties pour cette famille.

Entrer au croisement entre une œuvre et une famille pour consulter le détail de cette œuvre en particulier.

2

sacen

| Mes répartitions détaillées             |                  |                       |                |                                  |        | <b>ORÉPARTITION</b>          | 2 | BÉNÉFICIAIRE |
|-----------------------------------------|------------------|-----------------------|----------------|----------------------------------|--------|------------------------------|---|--------------|
|                                         | 14               |                       |                |                                  |        | 5 oct. 2023 - N°664 v Tous v |   |              |
| Accueil > Mes repart                    |                  | Œuvre                 | audiovisuelles |                                  |        |                              |   |              |
|                                         |                  |                       |                |                                  |        |                              |   |              |
| Recherche œuvre Fai                     | milles Utilisate | urs Types d           | e droits Types | de répartition                   | Pays   | $\bigotimes$                 |   |              |
| 1                                       |                  | 2                     |                |                                  |        |                              |   | ΤΟΤΑΙ        |
| Tri A-Z 🚺                               |                  | J <sup>™</sup> ONLINE | " COPIE PRIVEE | <ul> <li>) TELEVISION</li> </ul> | ⊕ ETRA | NGER                         | > | Mes droits   |
| Film test 1<br>▼ n° 100000264108        | 837,96€          | -                     | -              | -                                | -      |                              |   | 837,96 €     |
| Film test 2<br>▼ n° 100000224138        | 955,49 €         | 379,89€               | 1,93 €         | -                                | -      |                              |   | 337,31 €     |
| Film test 3<br>▼ n° 100000183344        | 450,29 €         | 392,02€               | -              | -                                | -      |                              |   | 842,31 €     |
| Film test 4<br>▼ nº 100000198735        | 451,25 €         | 274,43€               | 1,88 €         | -                                | -      |                              |   | 727,56 €     |
| <b>Série test 1</b><br>▼ n° 10125958901 | -                | 573,85€               | -              | -                                | -      |                              |   | 573,85 €     |
| <b>Série test 2</b><br>▼ n° 10124801801 | -                | 378,35€               | -              | -                                | -      |                              |   | 378,35 €     |
| <b>Série test 3</b><br>▼ n° 19628316601 | -                | 298,45€               | -              | -                                | -      |                              |   | 298,45 €     |
| Total<br>(97 Œuvres)                    | 33,78 €          | 539,40 €              | 576,22 €       | 267,50 €                         | 1,58   | E                            |   | 418,48 €     |
|                                         |                  |                       |                |                                  |        |                              |   |              |

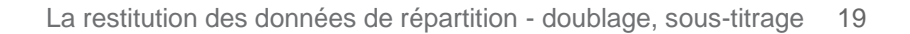

<

Pour chaque famille de diffusion, la cascade du détail est la même :

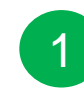

### Type d'utilisation

- **2** Ti
  - **Titre de l'œuvre audiovisuelle** (films, épisode de série, clip, publicité).
- 3
- Titre de l'œuvre de doublage ou de sous-titrage utilisée dans l'œuvre audiovisuelle.
- 4 Informations détaillées.

| CINÉMA                                 | FAMILLES                     |  |  |
|----------------------------------------|------------------------------|--|--|
| utilisation > Œuvres > Oeuvres liées > |                              |  |  |
| Cinéma                                 | 1 033,78 €                   |  |  |
| Film test 1                            | 837,96 €                     |  |  |
| Doublage test 1 - nº123123123 3        | 943,10 €                     |  |  |
| Informations                           |                              |  |  |
| n° 001001 - Doubleur                   | 943,10 € ∧                   |  |  |
| Code de l'oeuvre                       | 123456789                    |  |  |
| Genre de l'oeuvre                      | Doublage                     |  |  |
| Période d'exploitation                 | 2023T2                       |  |  |
| Titre de l'œuvre liée                  | FILM TEST 1                  |  |  |
| Genre de l'œuvre liée                  | Film cinématographique (CNC) |  |  |
| Œuvre composite                        | Non                          |  |  |
| Répartition d'origine                  | 664                          |  |  |
| Type de répartition                    | Normale                      |  |  |
| Catalogue éditorial                    | Catalogue test               |  |  |
| COAD du catalogue éditorial            | 001001                       |  |  |
| Catalogue éditorial original           | Catalogue test               |  |  |
| COAD du catalogue éditorial original   | 001001                       |  |  |
| Rôle                                   | Doubleur                     |  |  |
| Part DEP                               | 100,0000 %                   |  |  |
| Montant DEP                            | 943,10 €                     |  |  |
|                                        |                              |  |  |
| Sous-titres test 1 - nº789789789       | 894,86 €                     |  |  |

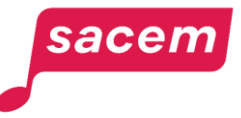

Pour les **exploitations online** en VOD, vous avez le détail des droits :

1 Par pays

2 Par type d'offre

| Libellé affiché | Libellé détaillé            |
|-----------------|-----------------------------|
| SVOD Single     | VOD Abonnement individuel   |
| SVOD Family     | VOD Abonnement famille      |
| SVOD            | VOD Abonnement              |
| SVOD Bundle     | VOD Abonnement mixte        |
| Download VOD    | VOD Téléchargement à l'acte |
| Streaming VOD   | VOD Streaming à l'acte      |

| < | ONLINE                                                                     | FAMILLES | Σ |
|---|----------------------------------------------------------------------------|----------|---|
|   | Type d'utilisation > Utilisateur > Pays > Offre > Œuvres > Oeuvres liées > |          |   |
|   | ~ Streaming                                                                | 800,79 € |   |
|   | ~ Walt Disney Cpn (VOD)                                                    | 372,80 € |   |
|   | 1 v France                                                                 | 372,80 € |   |
|   | 2 ~ SVOD                                                                   | 372,80 € |   |
|   | <ul> <li>Film test 1</li> </ul>                                            | 528,25 € |   |
|   | Doublage test 1                                                            | 422,58€  |   |

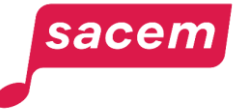

Pour les **exploitations en provenance de l'étranger**, vous avez le détail des droits :

### 1 Par pays

- 2
- Par **type d'utilisation** (tels que fournis par les sociétés sœurs à la Sacem)

| () ETRANGER                                                        | FAMILLES |
|--------------------------------------------------------------------|----------|
| Pays > Type d'utilisation 0 > Utilisateur > Œuvres > Oeuvres liées |          |
| 1 - Suisse                                                         | 1,57 €   |
| 2 ~ Télévision                                                     | 1,57 €   |
| <ul> <li>Divers utilisateurs</li> </ul>                            | 1,57 €   |
| ✓ Film test 1                                                      | 0,79 €   |
| Doublage test 1 - nº123123123                                      | 0,79 €   |

Types d'utilisation des droits en provenance de l'étranger :

- Supports audio
- Supports audiovisuels
- Droits de synchronisation
- Radio

sacen

- Télévision
- Radio satellite
- Copie privée
- Location et prêt

- Téléchargement œuvres musicales
- Téléchargement œuvres audiovisuelles
- Téléchargement sonneries
- Téléchargement autre
- Radio sur Internet
- Diffusion en flux (streaming) pas à la demande
- Diffusion en flux (streaming) à la demande

- Télévision sur Internet
- Spectacles live
- Discothèques
- Musique par médias électroniques ou mécaniques (sonorisation)
- Karaoké
- Cinéma
- Autres droits

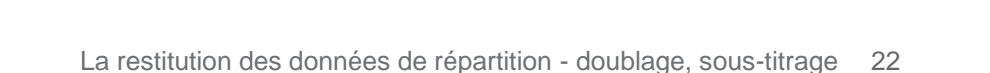

# HISTORIQUE DE MES RÉPARTITIONS

# Historique de mes répartitions

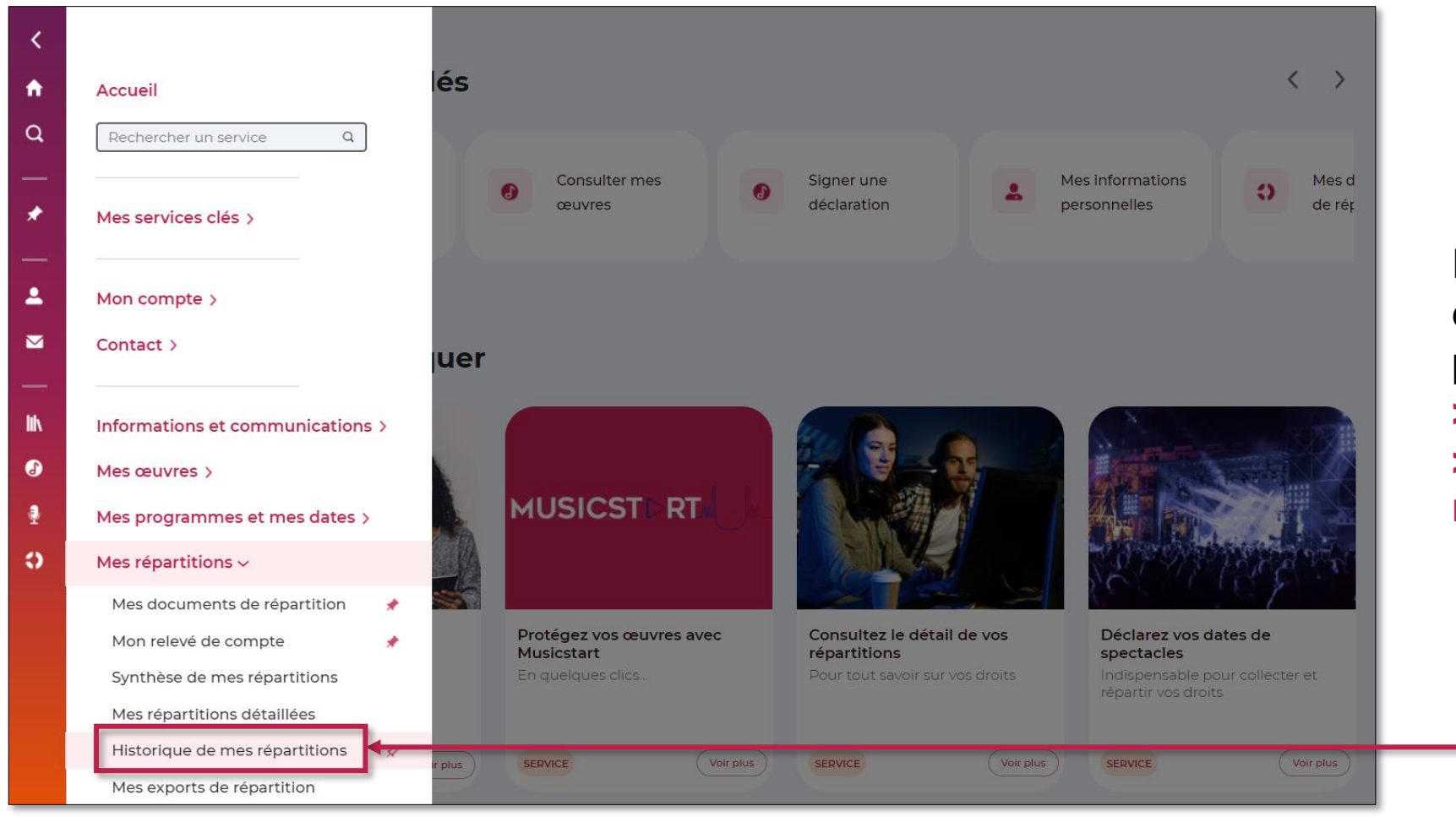

Déroulez le menu latéral de votre espace membre, puis cliquez sur : > Mes répartitions > Historique de mes répartitions

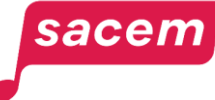

# Historique de mes répartitions

Le **top 5 de vos œuvres** ayant fait le plus de droits s'affiche sur les 7 dernières années.

Cliquez sur ce bouton pour afficher l'**historique de vos œuvres audiovisuelles**.

Au survol d'une barre, le **titre de l'œuvre** et les **droits cumulés** s'affichent. En cliquant dessus, vous verrez **l'évolution des droits** de cette œuvre pour l'année sélectionnée par répartition.

- Total des droits répartis par année.
- **Proportion des droits** des œuvres du top 5 par rapport à vos autres œuvres.

Cliquez sur ce bouton pour **consulter votre historique en détail** (voir page suivante).

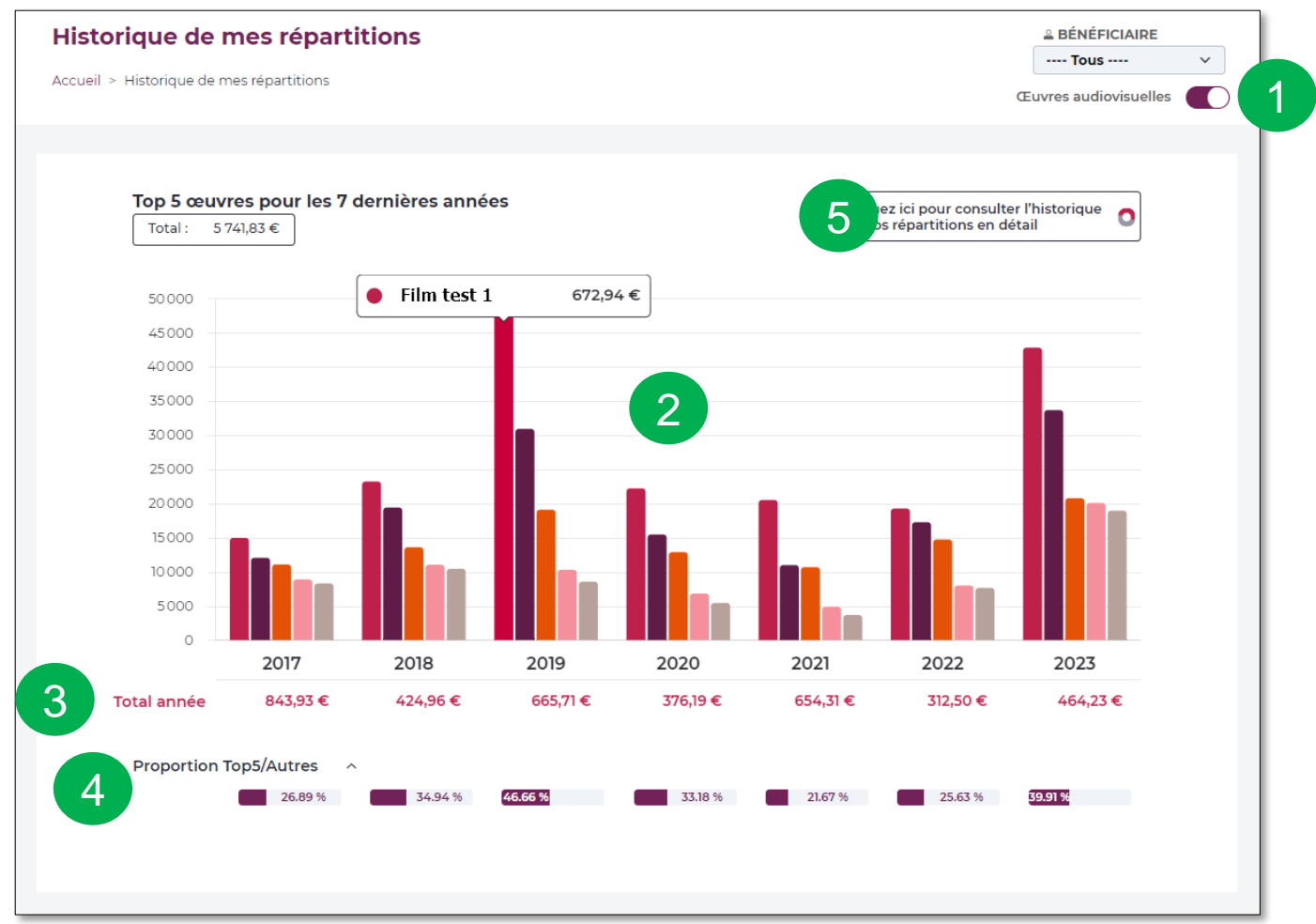

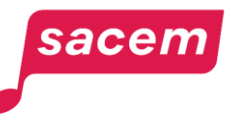

2

3

4

# Détail de l'historique de mes répartitions

#### Cliquez sur ce bouton pour afficher l'historique de vos œuvres audiovisuelles.

- Pour affiner votre historique, vous pouvez utiliser les **filtres** par œuvre, famille, utilisateur... Vous pouvez ajouter autant de filtres que vous voulez, pour comparer deux œuvres par exemple.
  - Une **courbe par œuvre** s'affiche.
  - En survolant un point de la courbe, le **montant de droit** s'affiche.
- 5

4

- Total cumulé des droits des œuvres sélectionnées.
- Possibilité d'afficher une vue par année ou par répartition.

#### sacem

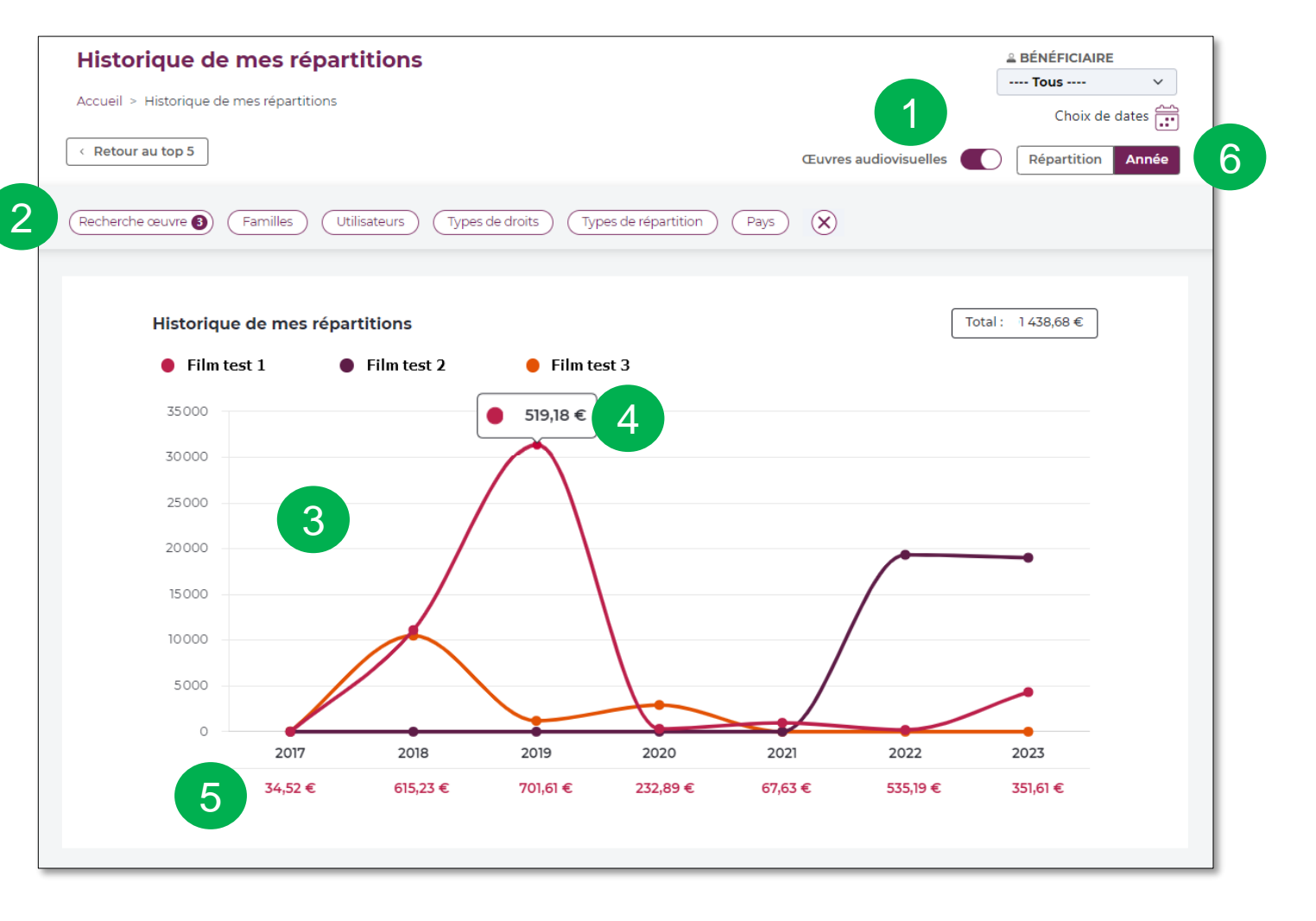

# Historique de mes répartitions

- En affichant la vue par répartition :
  - Cliquez sur un point de la courbe.
  - Vous serez redirigé vers le service **« Mes répartitions détaillées »** avec le détail des droits contextualisé en fonction des filtres appliqués dans l'historique.

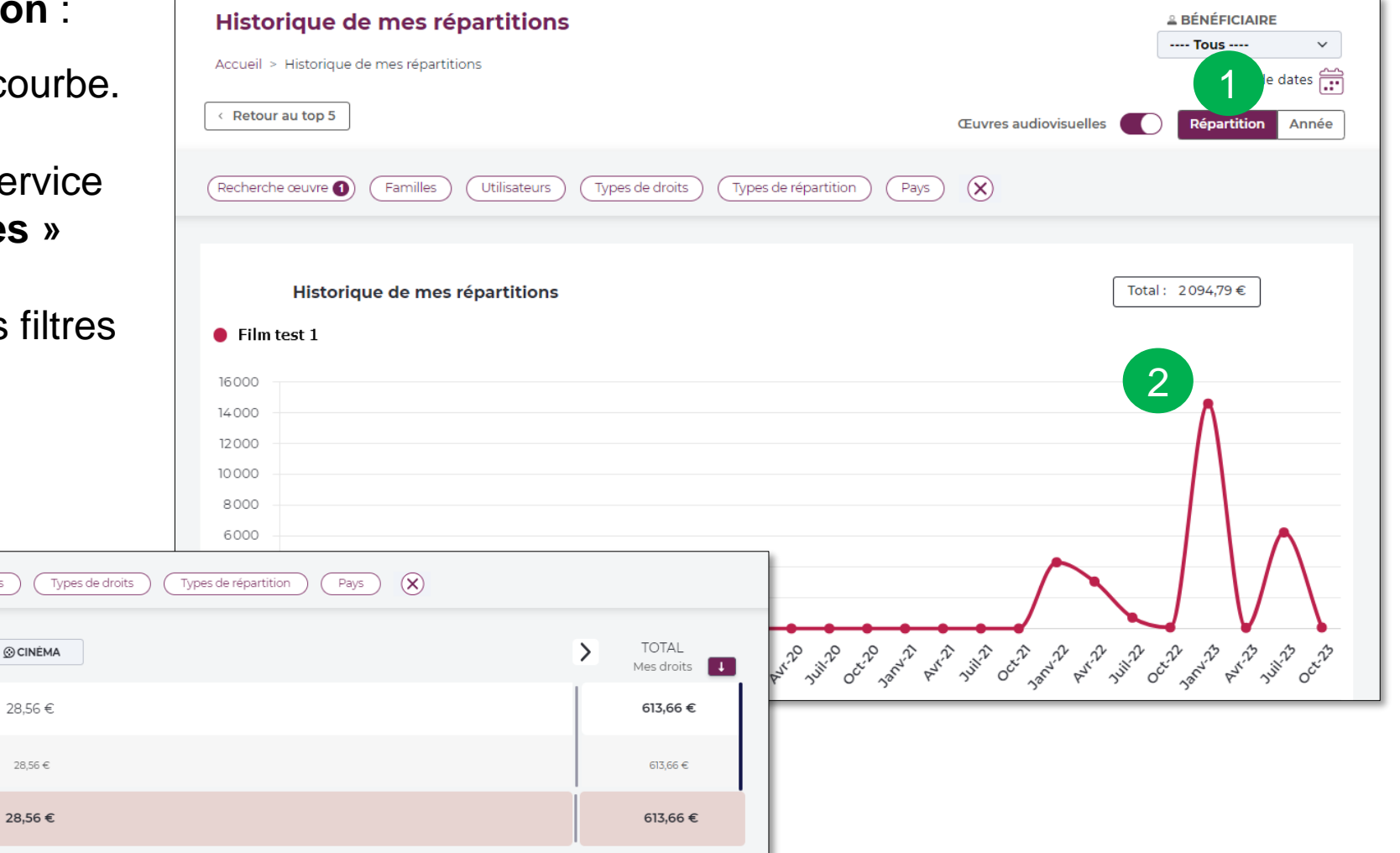

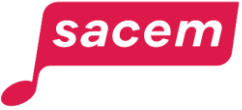

3

Recherche œuvre 🚺

Tri A-Z 14 Film test 2

Total

(1 Œuvres)

nº 123456789
 OEUVRES LIÉES

Doublage test 1 - nº123123123

Familles

) TÉLÉVISION

585.10€

585.10 €

585,10 €

Utilisateurs

3

# MES EXPORTS DE RÉPARTITIONS

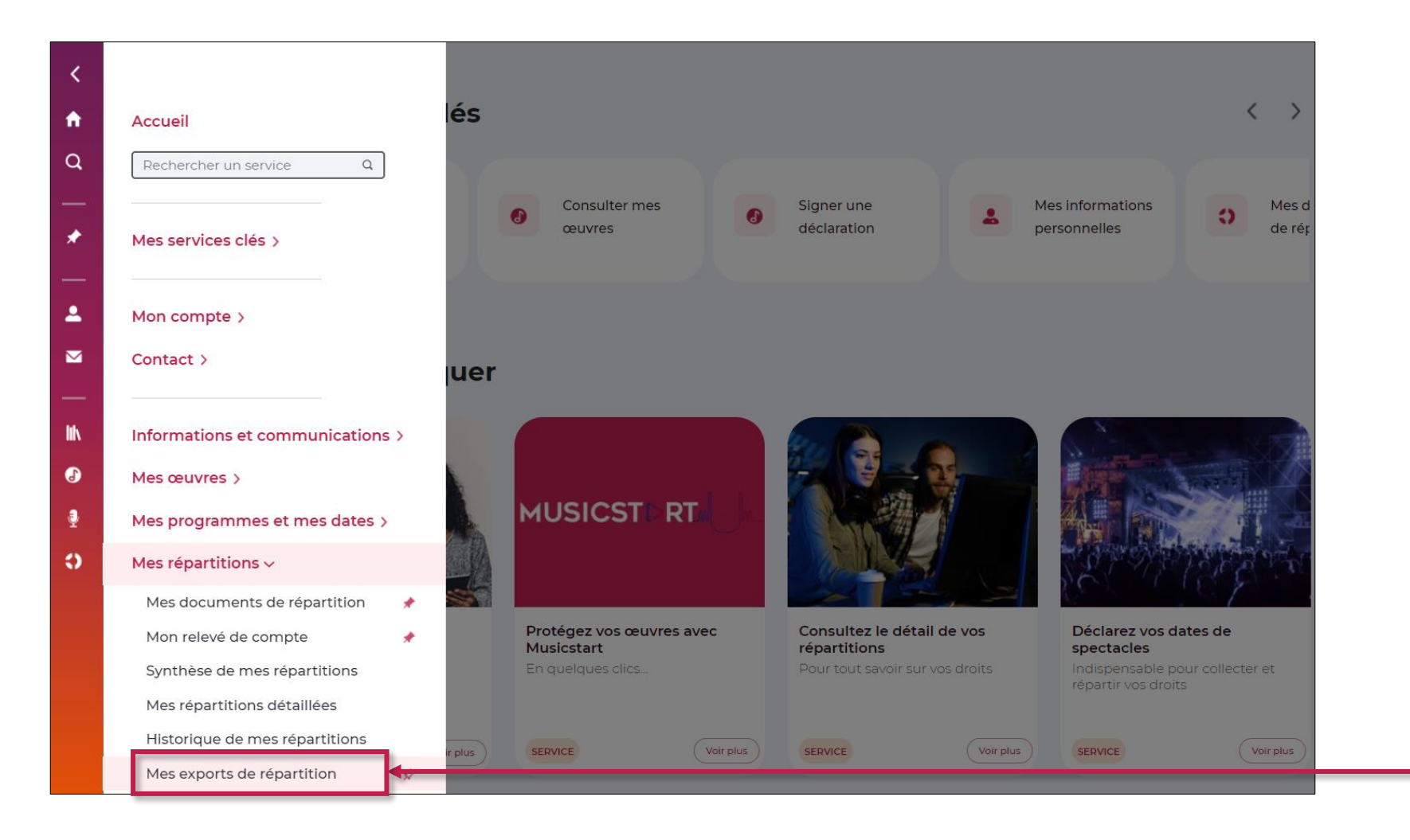

Déroulez le menu latéral de votre espace membre, puis cliquez sur : > Mes répartitions > Mes exports de répartition

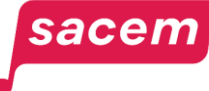

#### Cliquez sur > Nouvel export.

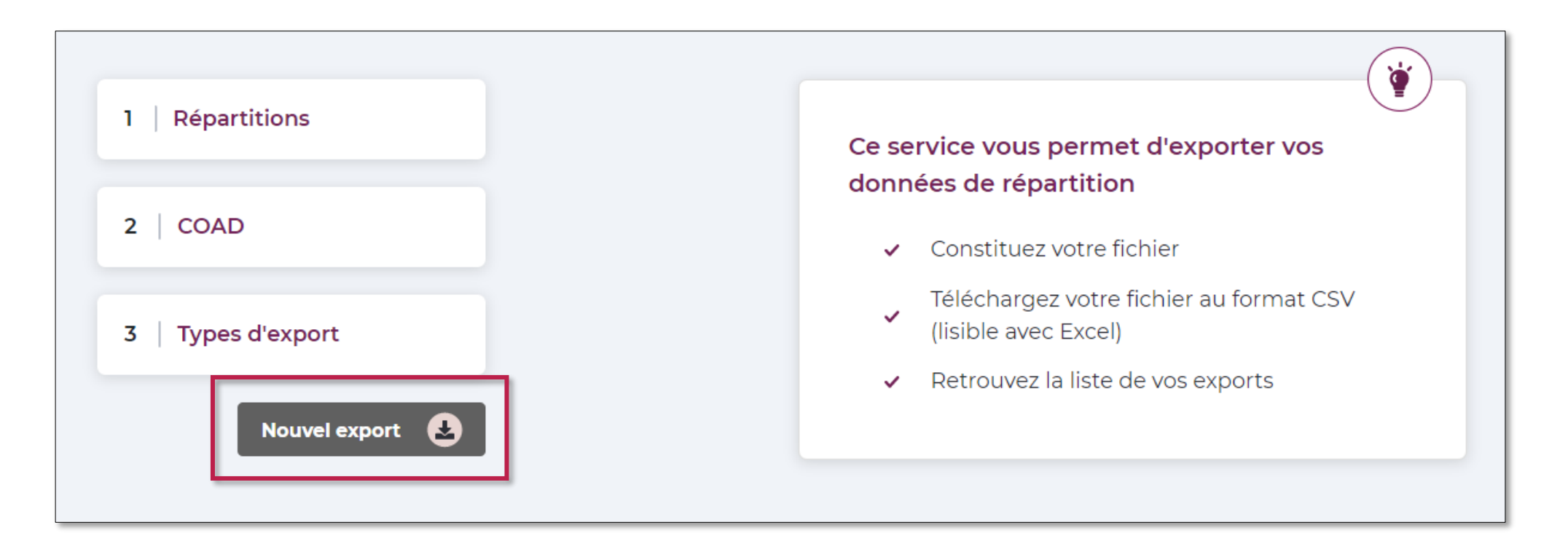

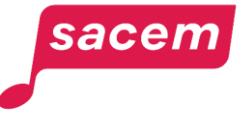

Sélectionnez les répartitions que vous souhaitez exporter (jusqu'à 4 répartitions).

2 Sélectionnez les **COAD** que vous souhaitez exporter (ne sont sélectionnables que les COAD présents dans les répartitions présélectionnées).

#### 3 Cliquez sur > Valider.

| Mes exports de répartitions                          |         |                                            |                     |                            |   |
|------------------------------------------------------|---------|--------------------------------------------|---------------------|----------------------------|---|
| Accueil > Mes exports de répartitions                |         |                                            |                     |                            |   |
| < Retour                                             |         |                                            |                     |                            |   |
|                                                      |         |                                            |                     |                            |   |
| Répartitions                                         |         | N° COAD                                    | Tout                | Recherche                  |   |
| $\begin{array}{cccccccccccccccccccccccccccccccccccc$ | * * * * | 001001 John DOE                            | 2                   | ~                          |   |
| Sélectionnez un maximum de 4 répartitions.           |         | Ne sont affichés que les<br>sélectionnées. | s COAD présents dar | ns toutes les répartitions |   |
|                                                      |         |                                            | Réi                 | nitialiser Valider         | 3 |

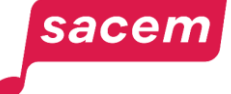

Sélectionnez le **type d'export** « Focus œuvres audiovisuelles ».

Cliquez sur > Valider.

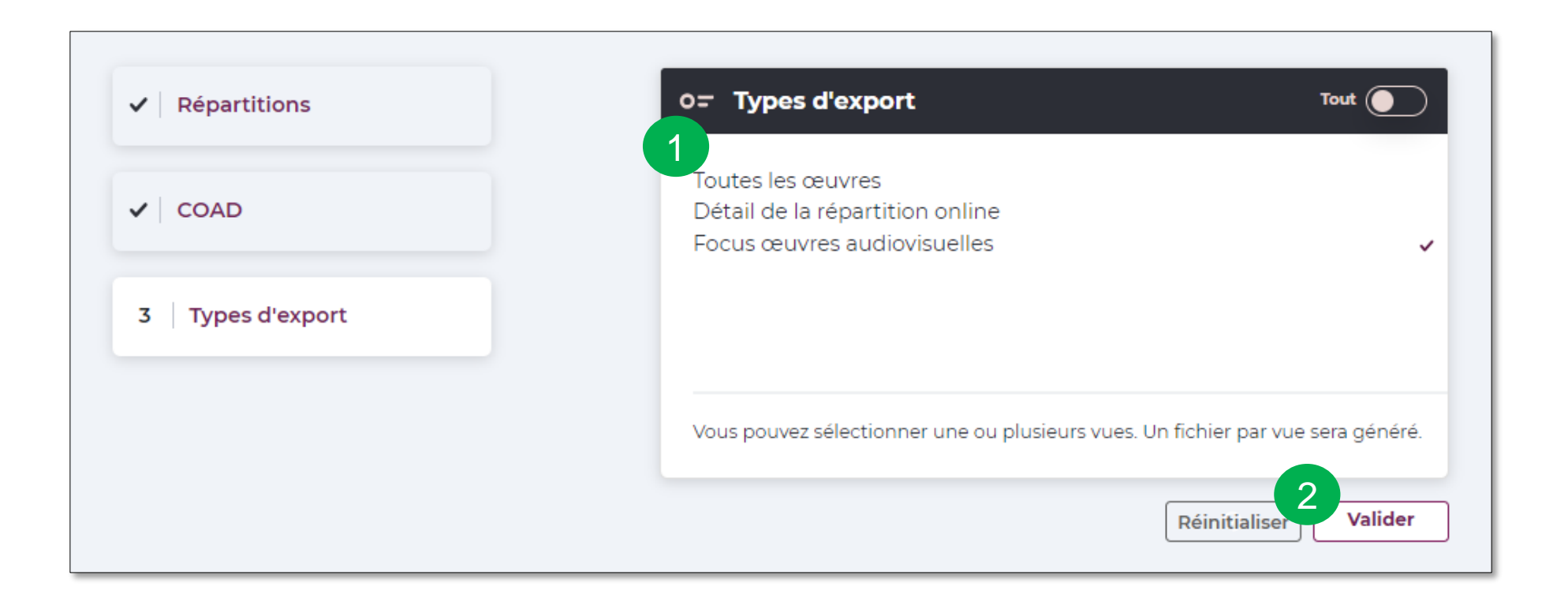

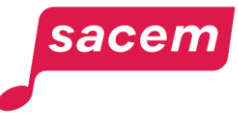

2

Un récapitulatif de votre demande s'affiche.

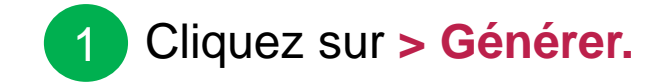

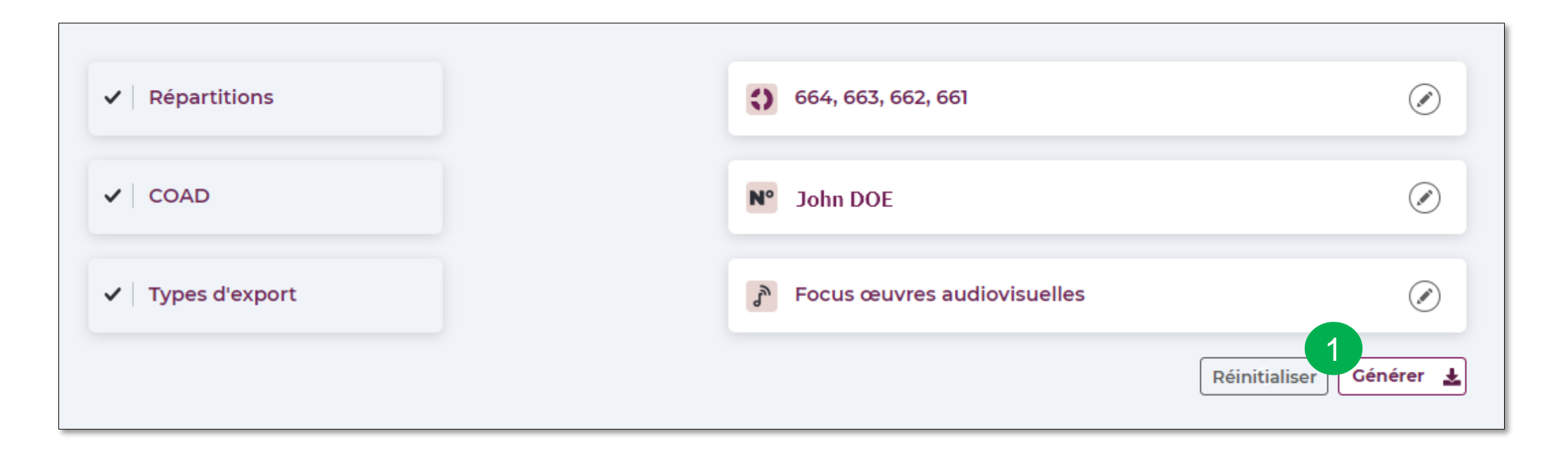

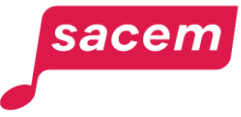

Vos exports sont quasi instantanément générés et disponibles dans le tableau de suivi de vos demandes.

Vous pouvez :

- Télécharger vos fichiers 🚽
- 2 Modifier vos critères pour faire un nouvel export

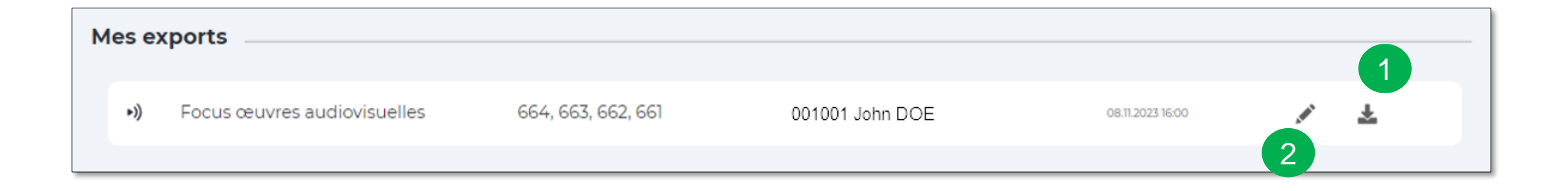

À noter : vos fichiers restent disponibles ici pendant 10 jours.

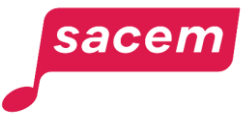

Une fois le fichier enregistré, vous pouvez l'ouvrir et utiliser les filtres pour analyser vos données. Voici comment ajouter des filtres :

1. Cliquez sur le 1<sup>er</sup> intitulé de colonne :

| 4 | <u> </u>             | В                                         | С                                         |
|---|----------------------|-------------------------------------------|-------------------------------------------|
| 1 | <b>Rion paiement</b> | Titre VF du film ou de l'épisode de série | Titre VO du film ou de l'épisode de série |
| 2 | 662                  | BONJOUR                                   | HELLO                                     |
| 3 | 662                  | J'ESPERE                                  | I HOPE                                    |
| 4 | 662                  | QUE VOUS PASSEZ                           | YOU HAVE                                  |
| 5 | 662                  | UNE BELLE JOURNEE                         | A GREAT DAY                               |
| 6 | 662                  | A BIENTOT                                 | GOODBYE                                   |

2. Cliquez sur « Trier et filtrer » et sur « Filtrer » :

|                |                         | Ŕ                             | Partager |
|----------------|-------------------------|-------------------------------|----------|
| tomatique      | A<br>Z                  | ρ                             |          |
|                | Trier et<br>filtrer ▼ : | echercher et<br>électionner ∗ |          |
| Éditio         | 1 Ž↓ Tri                | er de <u>A</u> à Z            | ~        |
|                | Ă↓ Tri                  | er de <u>Z</u> à A            | ~        |
|                | <mark>↓↑ _</mark> ri    | personnalisé                  |          |
| J<br>Période d | Eilt                    | rer                           | r<br>r   |
|                |                         |                               |          |

3. Les boutons permettant de filtrer s'ajoutent dans les intitulés de colonnes :

|   | A              | В                                   |           | С                                |        |
|---|----------------|-------------------------------------|-----------|----------------------------------|--------|
| 1 | Rion paie me 💌 | Titre VF du film ou de l'épisode de | séri 💌 Ti | re VO du film ou de l'épisode de | iéri 💌 |
| 2 | 662            | BC NJOUR                            | н         | LLO                              |        |
| 3 | 662            | J'ESPERE                            | TH        | IOPE                             | _      |
| 4 | 662            | QUE VOUS PASSEZ                     | YC        | DU HAVE                          |        |
| 5 | 662            | UNE BELLE JOURNEE                   | A         | GREAT DAY                        |        |
| 6 | 662            | A BIENTOT                           | GC        | DODBYE                           |        |

4. Vous pouvez alors utiliser les filtres et rechercher les données pour une œuvre en particulier, une exploitation précise et combiner plusieurs filtres selon vos besoins :

| L                          | M N                                         | •        | Р                    |
|----------------------------|---------------------------------------------|----------|----------------------|
| Type oeuvre audiovisuelle  | Produit     Marque     F                    | amille 💌 | Type d'utilisation 💌 |
| Film cinematographique (Cl | Ź↓ Trier de <u>A</u> à Z                    |          | St eaming            |
| Film cinematographique (Cl | Z Tries do Z à A                            |          | Streaming            |
| Film cinematographique (Cl | AU meruezax                                 |          | Streaming            |
| Film cinematographique (Cl | <u>T</u> rier par couleur                   | >        | Streaming            |
| Film cinematographique (Cl | <u>A</u> ffichage du tableau                | >        | Téléchargement       |
| Film cinematographique (Cl |                                             |          | Streaming            |
| Film cinematographique (Cl | 1 Etta <u>c</u> er le filtre de « Familie » |          | Téléchargement       |
| Episode de serie           | F <u>i</u> ltrer par couleur                | >        | Téléchargement       |
| Episode de serie           | <u>F</u> iltres textuels                    | >        | Téléchargement       |
| Film cinematographique (Cl | Deele eesk ee                               | 0        | Streaming            |
| Film cinematographique (Cl | Kechercher                                  |          | Streaming            |
| Film cinematographique (Cl | (Sélectionner tout)                         |          | Téléchargement       |
| Film cinematographique (Cl | Cinema                                      |          | Téléchargement       |
| Film cinematographique (Cl |                                             |          | Streaming            |
| Film cinematographique (Cl |                                             |          | Téléchargement       |
| Film cinematographique (Cl | Télévision                                  |          | Streaming            |
| Film cinematographique (Cl |                                             |          | Streaming            |
| Film cinematographique (Cl |                                             |          | Téléchargement       |
| Film cinematographique (Cl |                                             |          | Téléchargement       |
| Film de fiction (hors CNC) |                                             |          | Téléchargement       |
| Film cinematographique (C  | ОК                                          | Annuler  | Streaming            |
| Film cinematographique (C  |                                             | .:       | Streaming            |
| Episode de serie           | C                                           | nline    | Téléchargement       |

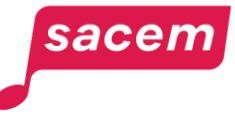

#### Format des cellules « montants » :

Par défaut, les colonnes qui présentent les montants sont au format « texte » (ou « standard »).

Pour pouvoir analyser vos données (formules de calcul, statistiques, etc.), nous vous conseillons de remplacer le format « texte » par le format « nombre ».

1. Sélectionnez une ou plusieurs colonnes, faites un « clic droit » avec la souris et cliquez sur « Format de cellule ».

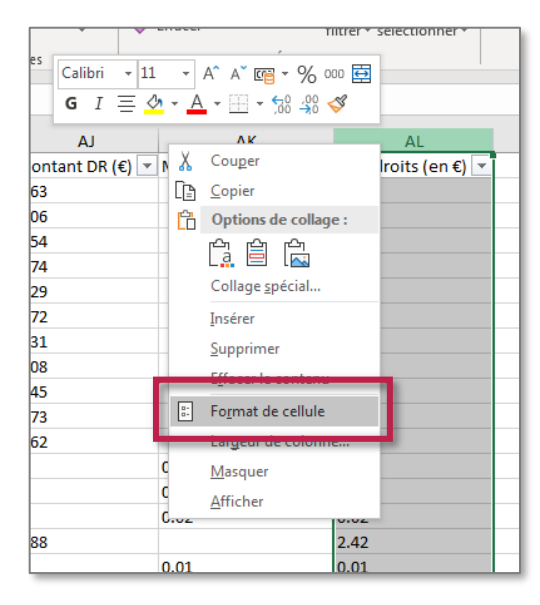

2. Sélectionnez le format « Nombre » et cliquez sur « OK ».

| Format de cellule                                                                                                    |                                                                                                    | ,           |            | ? | × |  |
|----------------------------------------------------------------------------------------------------|----------------------------------------------------------------------------------------------------|-------------|------------|---|---|--|
| Nombre Alignement<br>Catégorie :<br>Nombre<br>Comptabilité<br>Date<br>Heure<br>Pourcentage<br>Fraction<br>Scientifique<br>Texte<br>Spécial<br>Personnalisée                        | Police     Bordure       Exemple     Utilisateur       Nombre de gécimale     Utiliser le sépara       Mombres négatifs :     1234,10       -1234,10     -1234,10       -1234,10     -1234,10 | Remplissage | Protection |   |   |  |
| La catégorie Nombre est utilisée pour l'affichage général des nombres. Les catégories Monétaire et<br>Comptabilité offrent des formatages spécialisés pour des valeurs monétaires. |                                                                                                    |             |            |   |   |  |

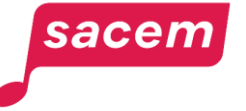

# Fichier de la vue audiovisuelles : précisions sur les intitulés de colonnes

- Rion de paiement : Numéro de la répartition à laquelle les droits sont payés.
- **Titre VF du film ou de l'épisode de série :** Titre en version française du film ou de l'épisode de série utilisant votre œuvre.
- **Titre VO du film ou de l'épisode de série :** Titre en version originale du film ou de l'épisode de série utilisant votre œuvre.
- Titre de la série VO : Titre en version originale de la série.
- Titre de la série VF : Titre en version française de la série.
- **Nombre d'œuvres :** Nombre d'œuvres contenues dans le film ou l'épisode de série.
- Identifiant de l'œuvre simple : Numéro d'identification de l'œuvre (IDE12) contenue dans le film ou l'épisode de série.
- Titre œuvre simple : Titre de l'œuvre contenue dans le film ou l'épisode de série.
- **Compositeur :** Nom du 1<sup>er</sup> compositeur présent dans la documentation de l'œuvre.
- Réalisateur : Nom du réalisateur de l'œuvre audiovisuelle.
- Identifiant œuvre audiovisuelle : Numéro d'identification de l'œuvre audiovisuelle.
- Type : Film cinématographique, épisode de série...
- Produit : Nom du produit notamment pour les publicités.
- Marque : Nom de la marque notamment pour les publicités.
- Familles : Radio, Télévision, Online...
- Types d'utilisation : Réseau FM, Chaînes câblées, Streaming...
- Utilisateurs : NRJ, W9, Deezer...
- Pays : Pays de diffusion de l'œuvre.

- Période de traitement : Période à laquelle la donnée a été traitée par la Sacem.
- Quantité : Nombre de de vues, de téléchargements, de supports...
- Répartition d'origine : Répartition à laquelle les droits doivent normalement être traités (la répartition d'origine est différente de la répartition de paiement dans le cas de rattrapages par exemple).
- Type de répartition : Normale ou complémentaire.
- **Type de remboursement :** Nature du remboursement dans le cas d'avances phonographiques.
- Compte du catalogue éditorial : N° de compte du catalogue éditorial.
- Catalogues éditoriaux : Nom du catalogue éditorial.
- Rôle : Auteur, compositeur, éditeur...
- COAD origine : COAD du 1<sup>er</sup> ayant droit dans la documentation de l'œuvre.
- Origine éditoriale : Compte 1, 2 ou 3.
- **Répertoire DE :** Nom de la société de gestion collective pour le droit d'exécution (exploitation online uniquement).
- **Répertoire phono :** Nom de la société de gestion collective pour le droit phono (exploitation online uniquement).
- Clé DE : Partage en pourcentage pour le droit d'exécution.
- Clé DR : Partage en pourcentage pour le droit de reproduction.
- Clé phono : Partage en pourcentage pour le droit phono.
- Montant DE : Montant vous revenant en droit d'exécution.
- Montant DR : Montant vous revenant en droit de reproduction.
- Montant phono : Montant vous revenant en droit phono.
- Mes droits : Montant total de droits vous revenant.

# NOUS CONTACTER

La Sacem est à votre écoute.

**Sur sacem.fr :** aide et contact

**Depuis votre espace membre :** Ma messagerie

Un numéro de téléphone unique pour toutes vos démarches: 01 47 15 47 15

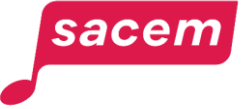

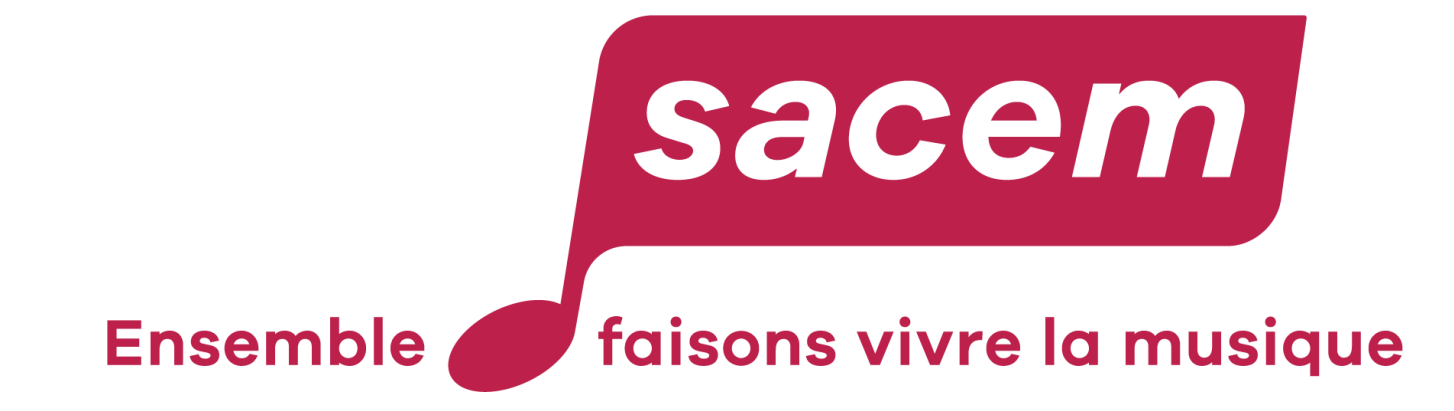

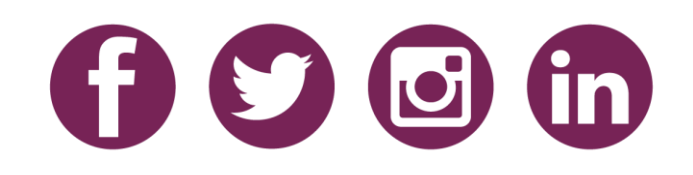